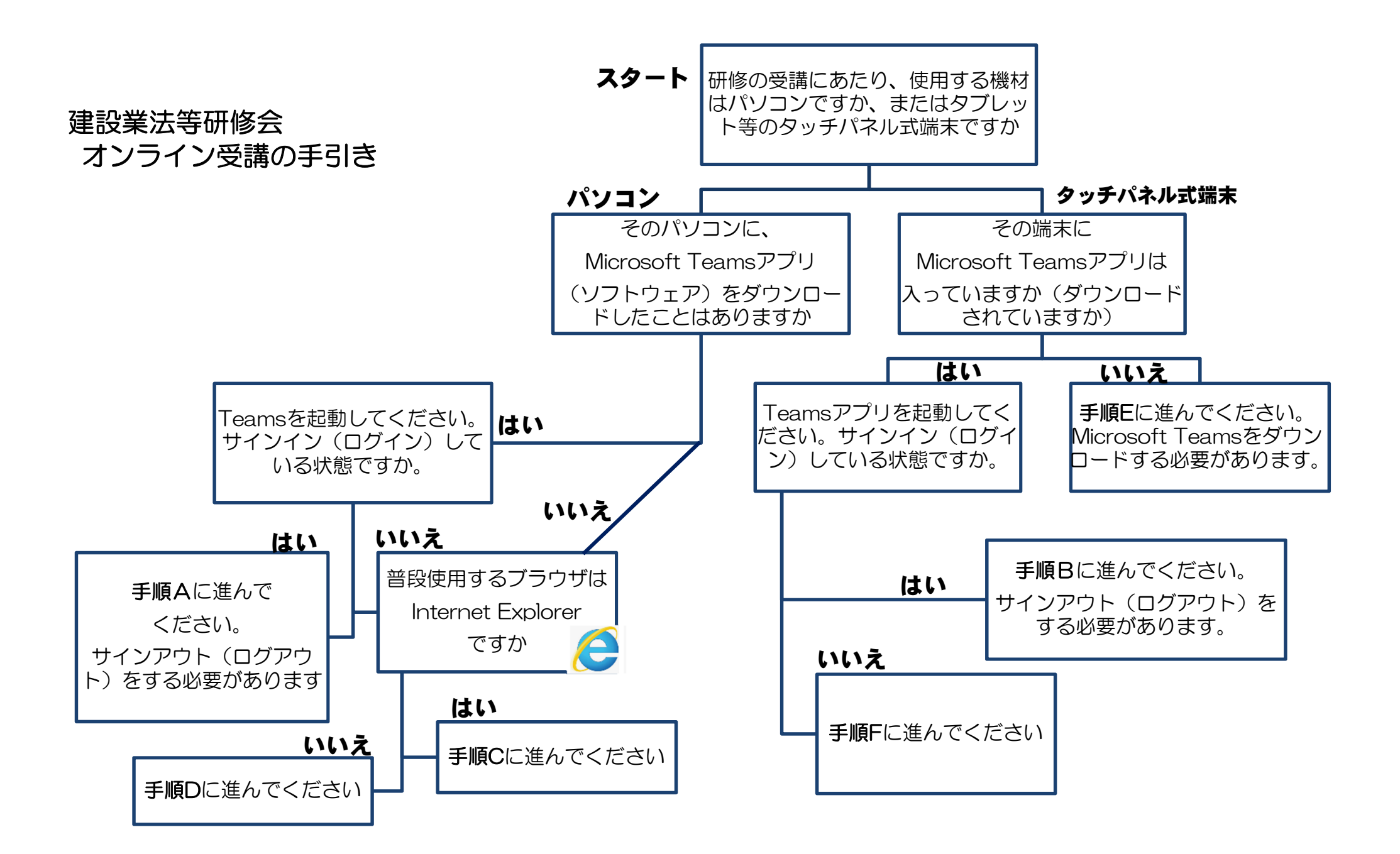

#### A Teams アプリからサインアウトします。(パソコン)

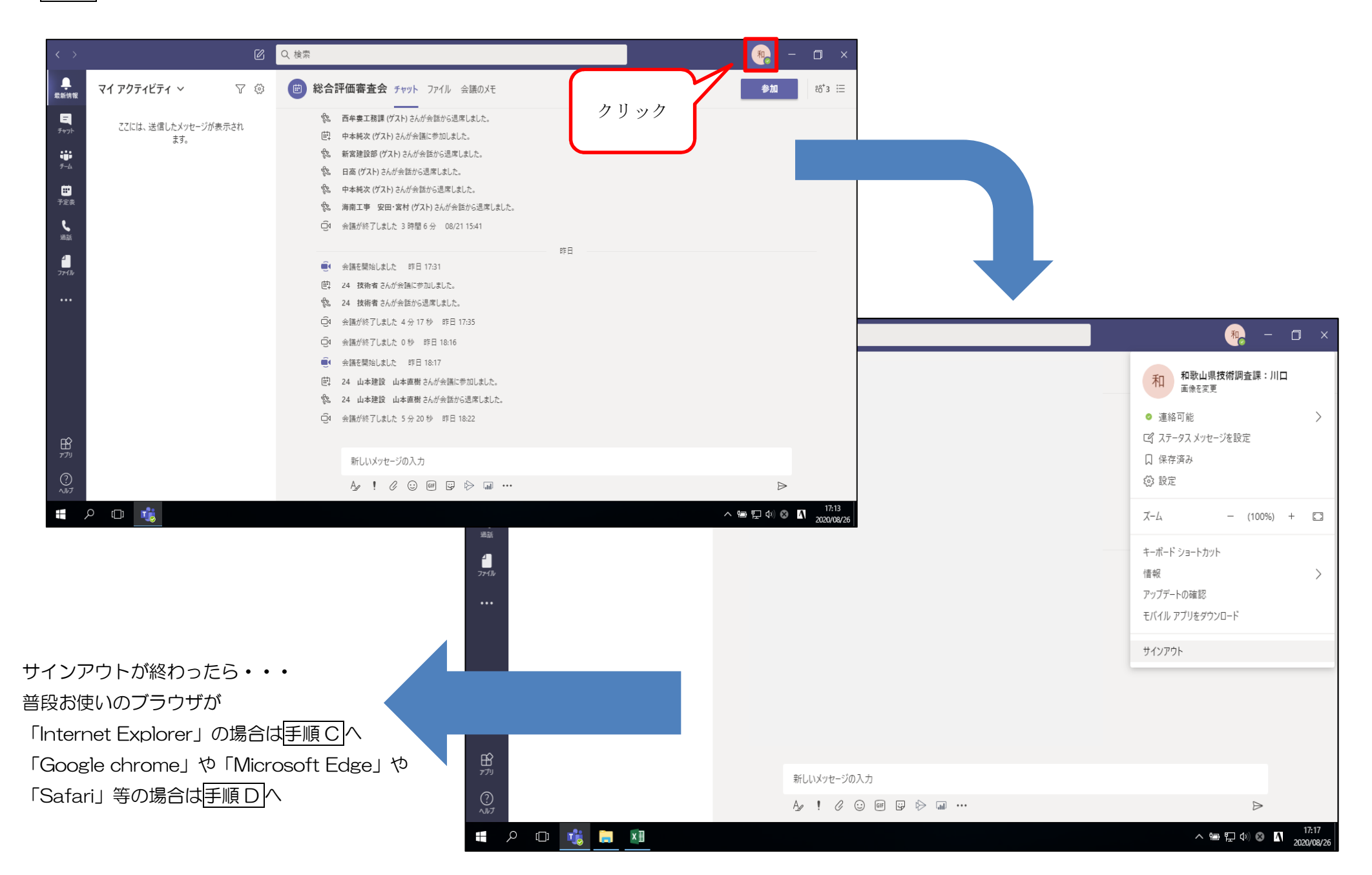

手順A

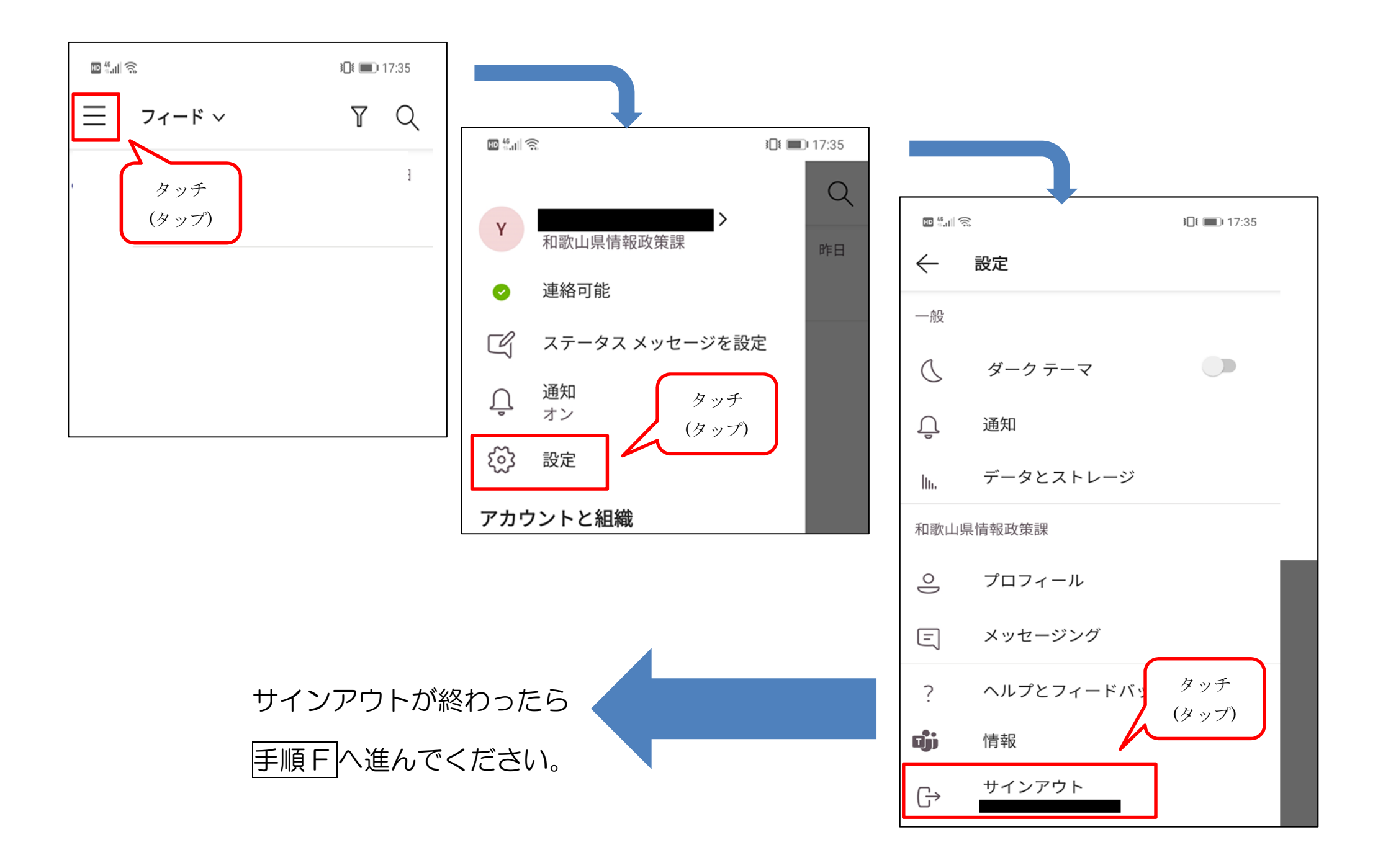

#### 手順C(1ページ目) 建設業法等研修会に参加(普段使用のブラウザが Internet Explorer の場合)

Internet Explorer は Microsoft Teams 非対応のため、このままでは研修に参加できません。2通りの対処法がありますので、どちらかをお試しください。

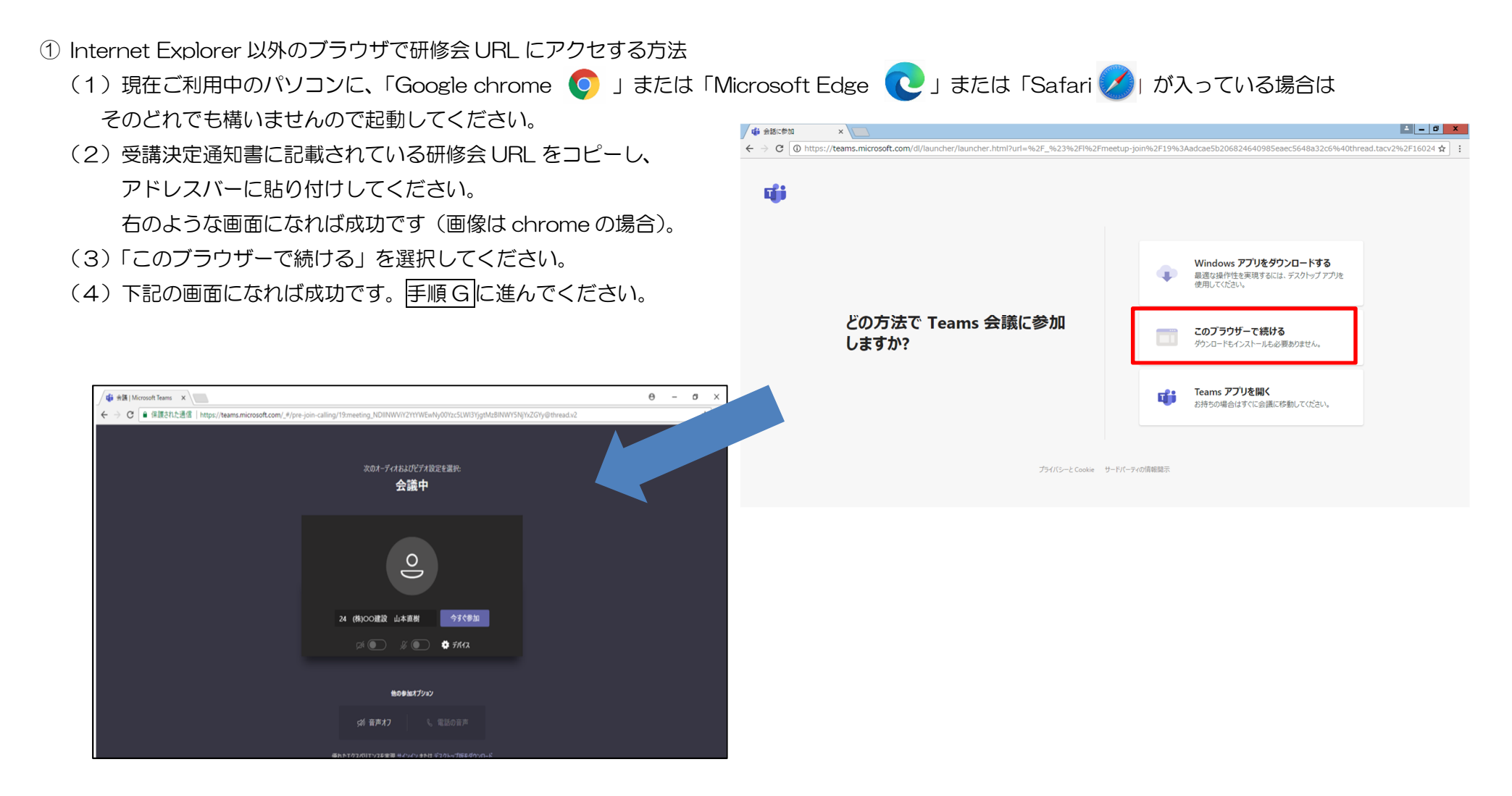

# この画面になれば成功です、手順Gに進んでください。

### 手順C(2ページ目)

②Microsoft Edge または Teams アプリをダウンロードして、研修に参加する方法

(1) Internet Explorer で研修会 URL を開いてみてください。下の画像のような画面が出ます。 赤枠で囲った項目のうち、どちらでも構いませんのでクリックしてください。

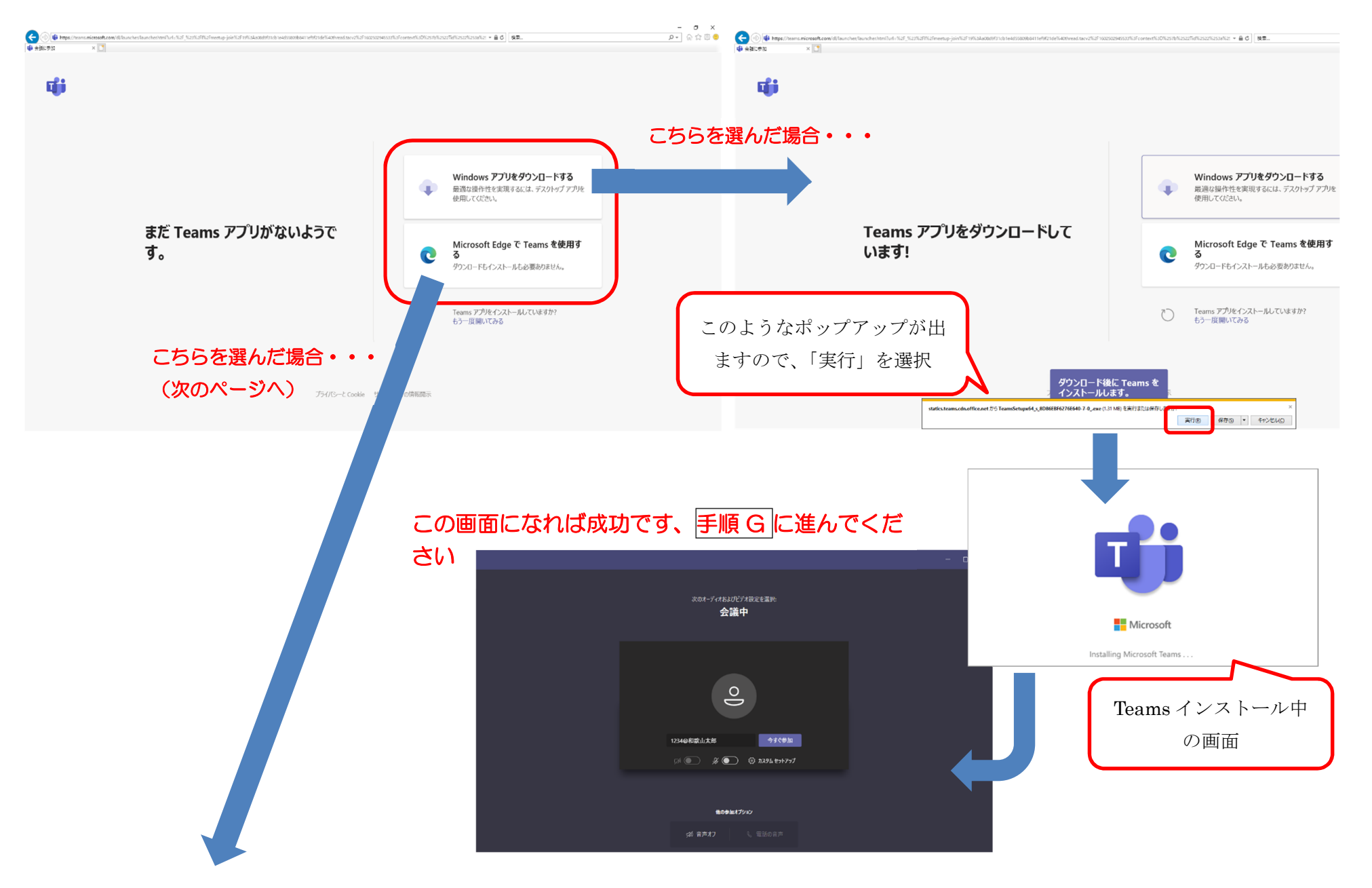

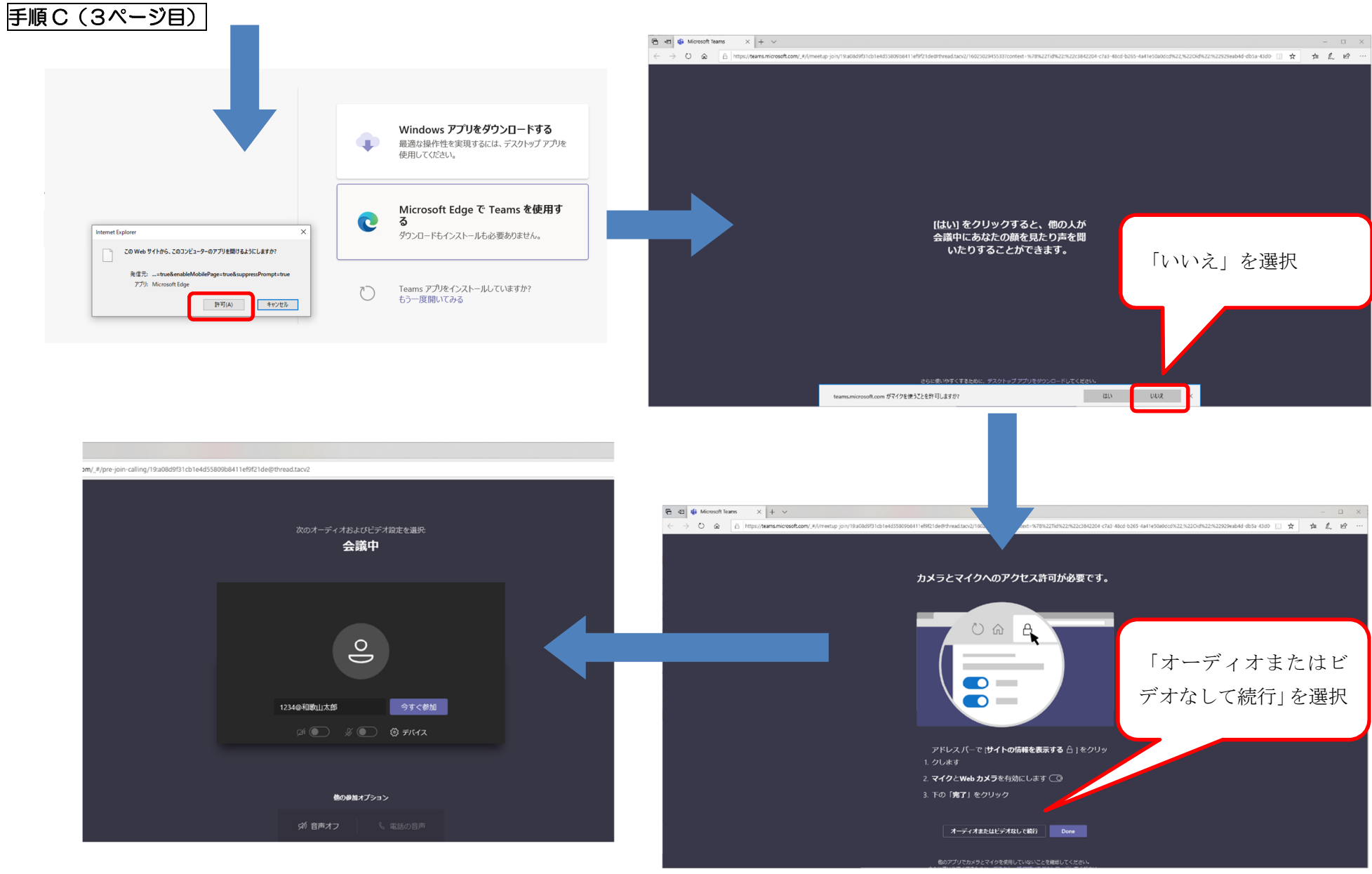

この画面になれば成功です、手順Gに進んでください

#### 手順 D ブラウザで研修会に参加する

🏟 会議 | Microsoft Teams 🛛 🗙

- (1)普段使っている InternetExplorer 以外のブラウザ(「Google chrome ♀」または「Microsoft Edge 💽 」または「Safari 💋 」)のうち、 どれでも構いませんので起動してください。
- (2)受講決定通知書に記載されている研修会 URL をコピーし、 アドレスバーに貼り付けしてください。 または、技術調査課ホームページの令和2年度建設業法等研修会 のページに移動し、受講先の研修会 URL をクリックしてください。

右のような画面になれば成功です(画像は chrome の場合)。

0)

他の参加オプション

リエンフを定視 サインイン または デ

24 (株)〇〇建設 山本直樹

☆
 新
 音声オフ

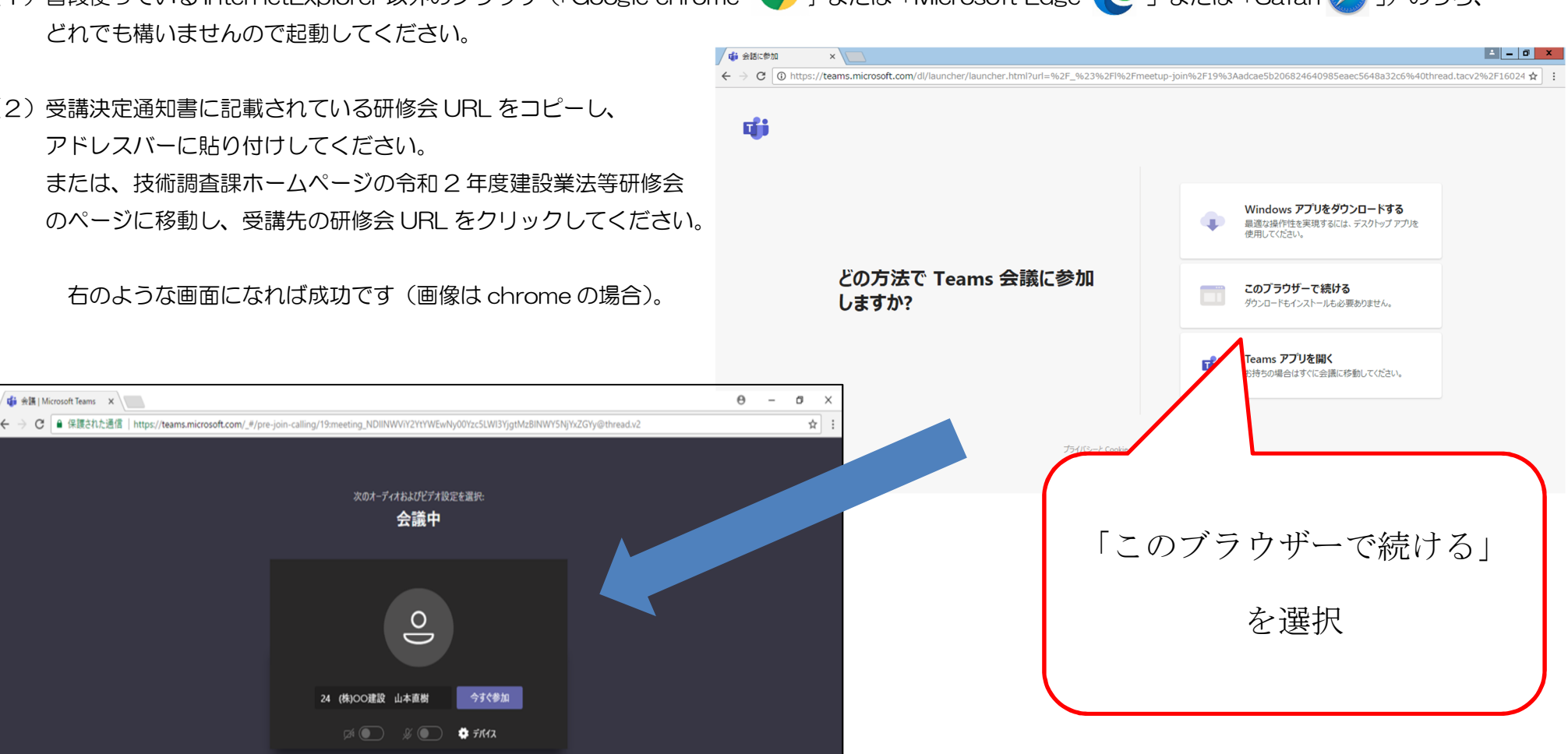

# この画面になれば成功です、手順Gに進んでください。

|手順E(1ページ目)| Microsoft Teams をダウンロードする(タブレット等のタッチパネル式端末)

1. iOS と Android のアプリが用意されており、OS によってダウンロード方法が異なります。 ※画像が準備できなかったため、文字のみの説明となります。

iOS の場合・・・「①App Store」 Android の場合・・・「②Google Play」

①App Store の場合

1.App Store を起動します。

2.検索タブを開きます。

3.検索バーをタッチ(タップ)し、microsoft teams で検索します。

4. 「入手」をタッチ(タップ)して完了です。

②Google Play の場合
1.Play ストアを起動します。
2.検索バーをタッチ(タップ)し、「Microsoft Teams」を検索します。
3. Microsoft Teams のアプリ説明画面を表示します。

4.「インストール」をタップして完了です。

## アプリをダウンロードできれば成功です。手順Fに進んでください。

#### 手順F アプリで研修会に参加する(タブレット等のタッチパネル式端末)

 技術調査課ホームページ「令和2年度建設
 業法等研修会」に受講先ごとの研修会 URL を 掲載しております。(参考:右画像)

希望する受講先の研修会 URL をクリック して下さい。

| 建築住宅課              |                 |                              |                  |                      |            | $\frown$                         |
|--------------------|-----------------|------------------------------|------------------|----------------------|------------|----------------------------------|
| <u>港湾空港局</u>       | 開催建設部           | 受講申込書提出先メールアドレス              | 電話番号             | 日程                   | 開始時<br>間   | 研修会UR                            |
| 港湾空港振興課<br>港湾漁港整備課 | 東牟婁振興局<br>串本建設部 | e1307611@pref.wakayama.lg.jp | 0735-62-<br>0755 | 11月11<br>日(水)        | 13:30<br>~ | 【串本】こちらをクリック(または<br>タッチ) (外部リンク) |
| 和歌山下津港湾事務          | 東牟婁振興局<br>新宮建設部 | e1307711@pref.wakayama.lg.jp | 0735-21-<br>9652 | 11月12<br>日(木)        | 10:00<br>~ | 【新宮】こちらをクリック(または<br>タッチ) (外部リンク) |
| 所<br>南紀白浜空港        | 日高振興局建<br>設部    | e1305611@pref.wakayama.lg.jp | 0738-24-<br>2918 | 11月19<br>日(木)        | 14:00<br>~ | 【日高】こちらをクリック(または<br>タッチ) (外部リンク) |
| 土砂災害啓発センター         | 那賀振興局建<br>設部    | e1302611@pref.wakayama.lg.jp | 0736-61-<br>0028 | <b>12</b> 月9日<br>(水) | 14:00<br>~ | 【那賀】こちらをクリック(または<br>タッチ) (外部リンク) |
|                    | 伊都振興局建          | e1303611@pref.wakayama.lg.jp | 0736-33-         | 12月14                | 14:00      | 【伊都】こちらをクリック(または                 |

2. Teams アプリが起動するので、「会議に参加」をタッチ(タップ) 名前の入力を求められるので、「受講決定通知書」に記載の「受講者 ID」を入力してください

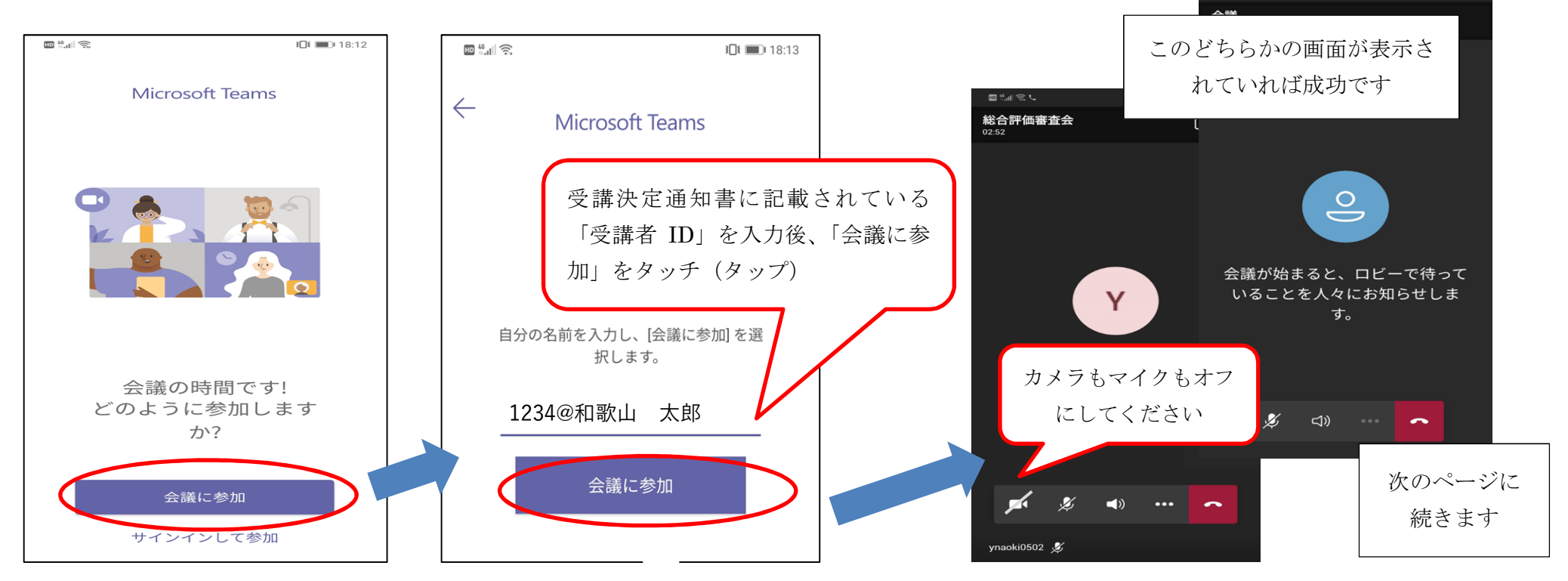

受講を希望する建設部の「研修会 URL」をタッチ(タップ)

**E** 18:1

3. 研修中の画面を技術調査課の映像に固定するために、下記の作業をして下さい。 (機種により操作方法が異なる場合がございます)

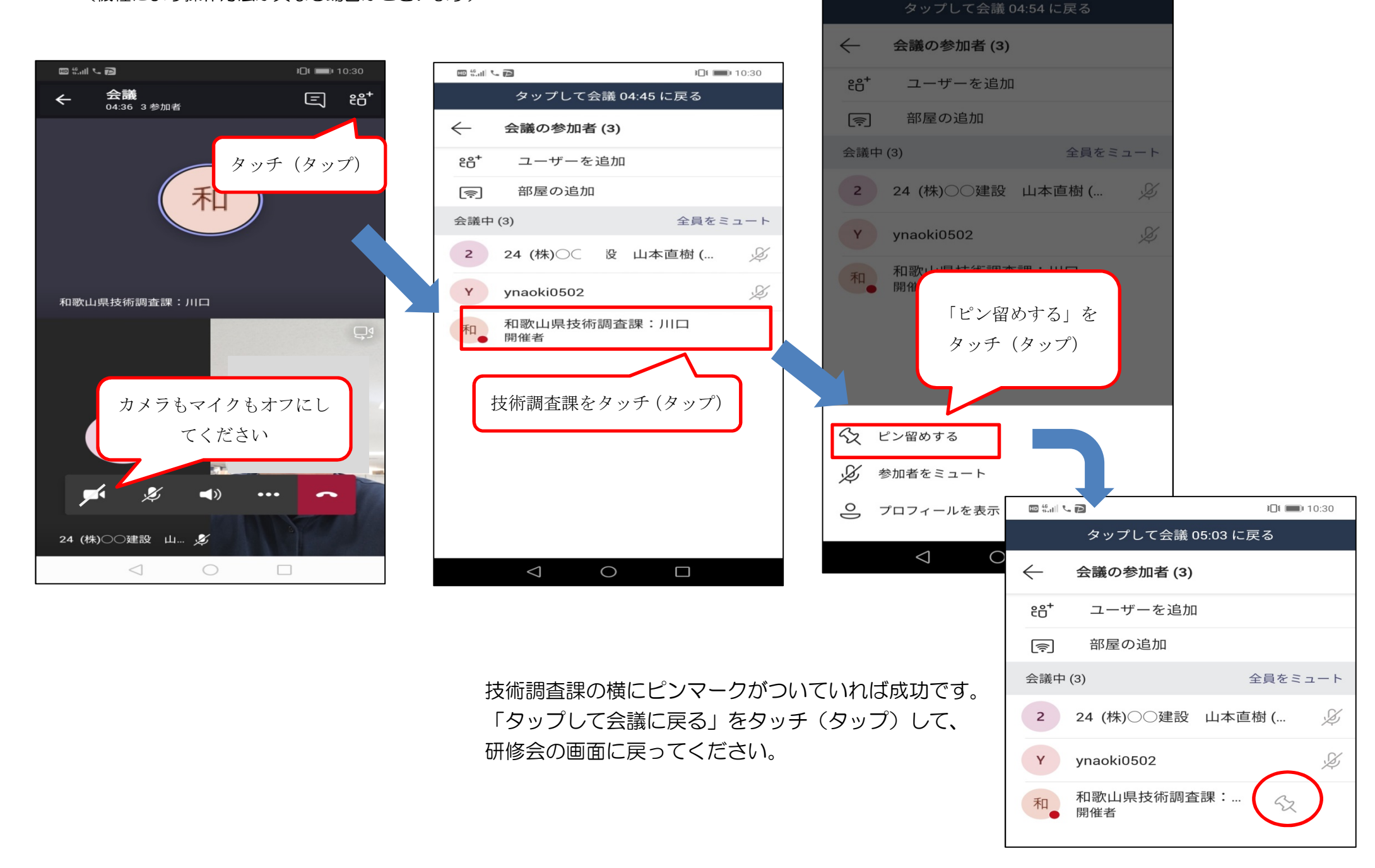

**I**II **I**II:30

### 手順G(1ページ目) 会議に参加する際の注意

①この画面まで到達できましたら、あとは受講決定通知書に記載されている
 「受講者 ID」を入力し、「今すぐ参加」を押すだけです。
 ※この時、カメラとマイクはオフにしておいてください。

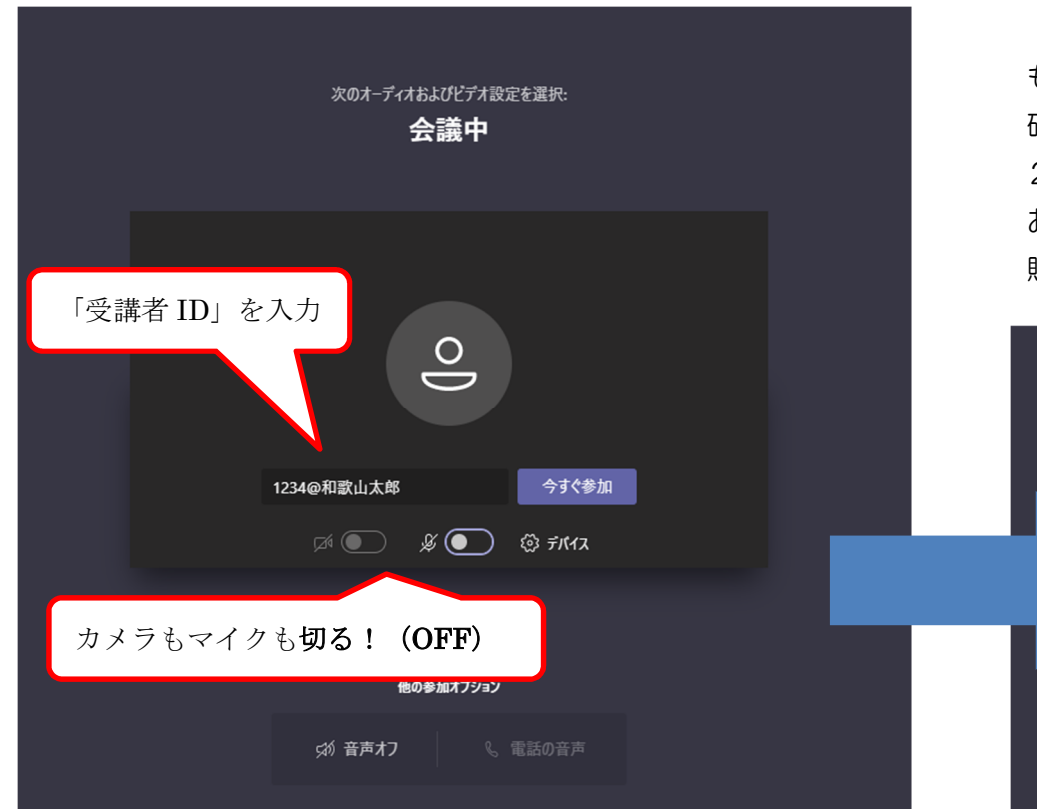

②この画面の場合、研修開始時間前であれば、研修開始時間までお待ちください (研修開始時間になれば、③の画面に変わります)。 もし研修開始時間が過ぎているにも関わらず、この画面のままである場合は、 研修会 URL が間違っている可能性があります。技術調査課ホームページの、「令和 2年建設業法等研修会」のページから、受講先の研修会 URL に改めてアクセスしな おすか、受講決定通知書に記載されている研修会 URL をブラウザのアドレスバーに 貼り付けて再アクセスしてください。

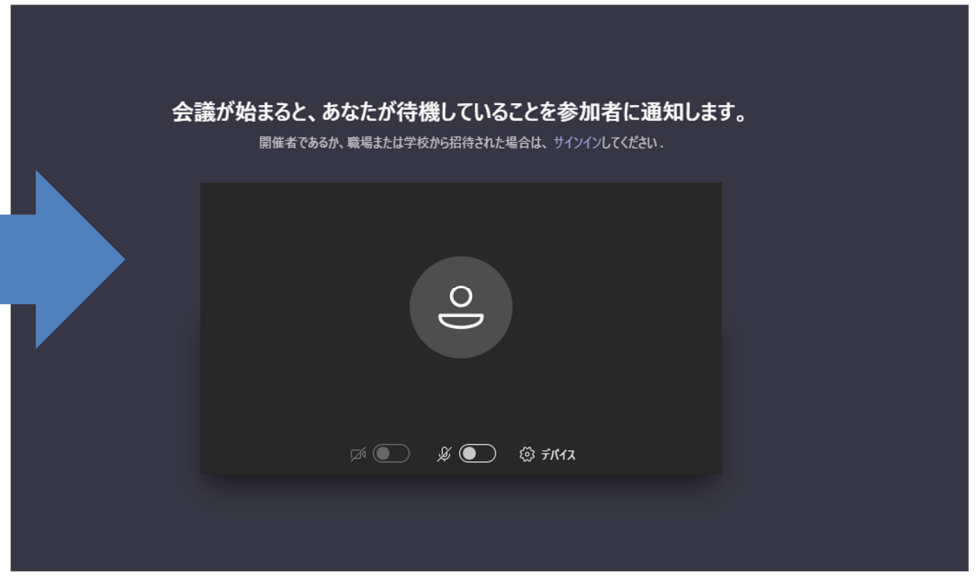

手順 G(2ページ目)

③この画面(または研修資料や映像等が映っている画面)になっていれば、正常に研修を受講できている状態です。④の作業を行ってください。

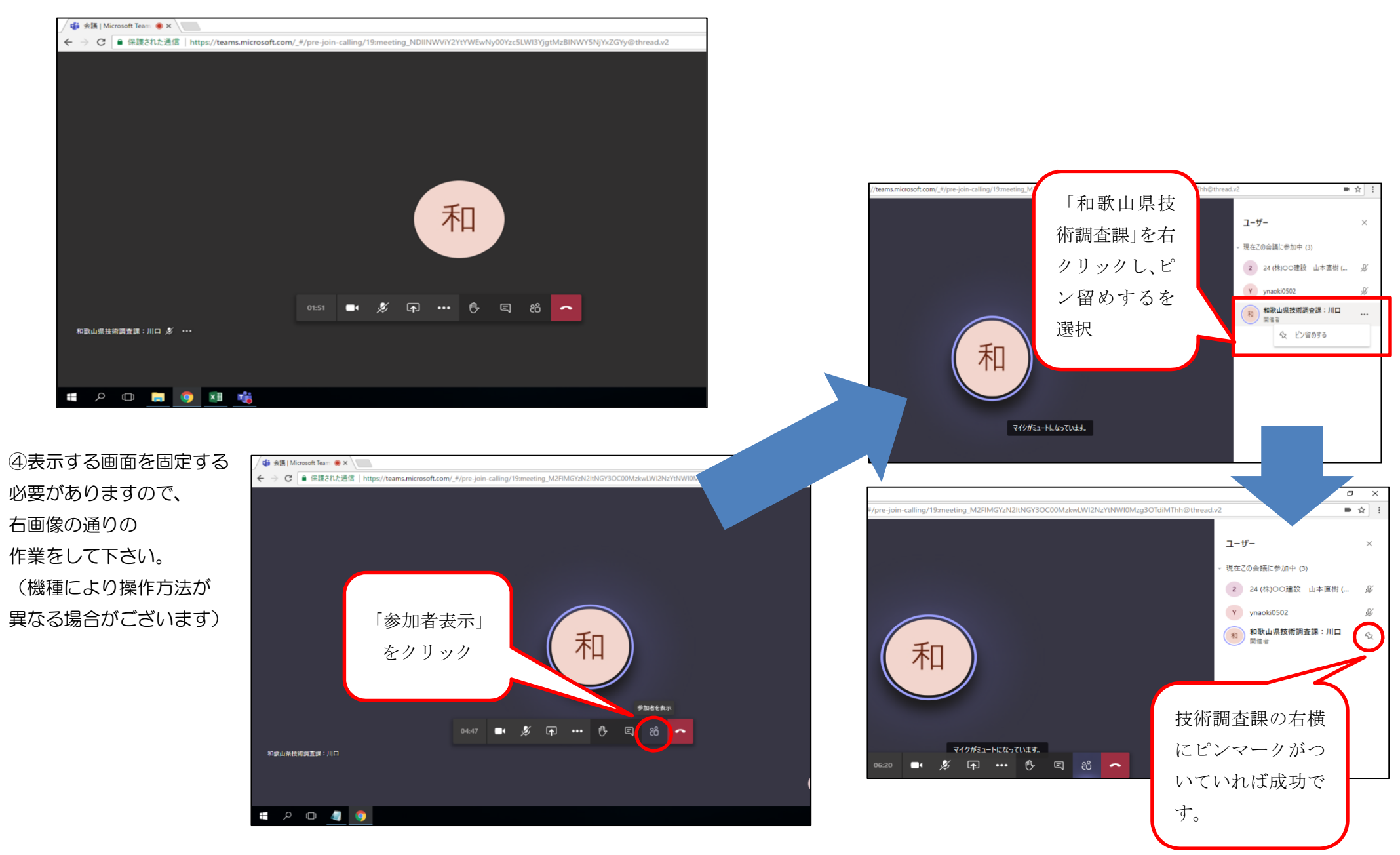